# Handleiding Watchi Care (WR)

12 /

29 3

9 \*\*\*

959 6

Walchi, dat voelt gewoon goed

AR BELL ORIGINAL

### Inhoud verpakking

Watchi Care (S3) of Watchi Care WR (S4) Adapter 230V USB laadsnoer Laadplaatje\*

Aan de Watchi Care zit een internationaal Europees telefoonnummer gekoppeld. Dit telefoonnummer is zichtbaar in de Watchi Care App. Bellen hiernaar kan extra kosten met zich meebrengen. Vraag je telecom provider over de tarieven. \*Niet bij de Watchi Care WR

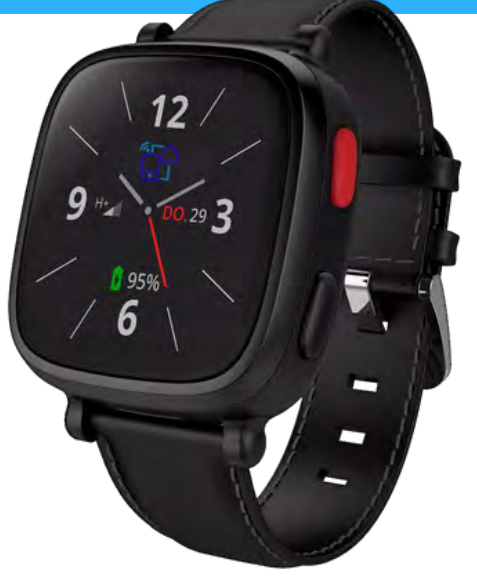

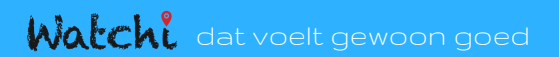

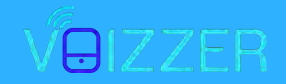

### Inhoudsopgave

- Watchi Care ontvangen
- Watchi Care app
- App uitleg
- Contactpersonen
- Locatie
- Gebruik horloge
- SOS
- Afspraken / Herinneringen
- Berichten
- Bellen
- Navigatie

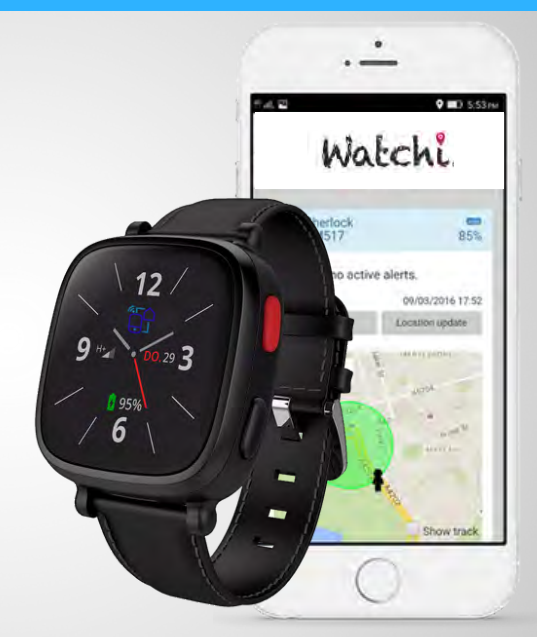

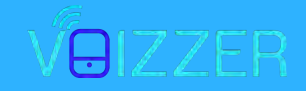

#### Watchi Care ontvangen

Belangrijk! Laad de Watchi Care (WR) voor eerste gebruik volledig op met de bijgeleverde adapter, laadkabel (en laadplaatje).

Zet het horloge aan door middel van het indrukken (3 seconden) van de bovenste knop op het horloge.

U voelt een kleine trilling van de Watchi Care (WR),

Het opstarten kan een aantal minuten duren.

Wanneer de Watchi Care (WR) volledig is opgestart verschijnt er een wijzerplaat.

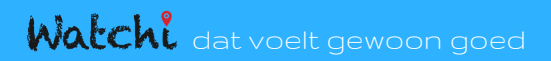

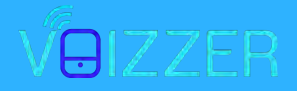

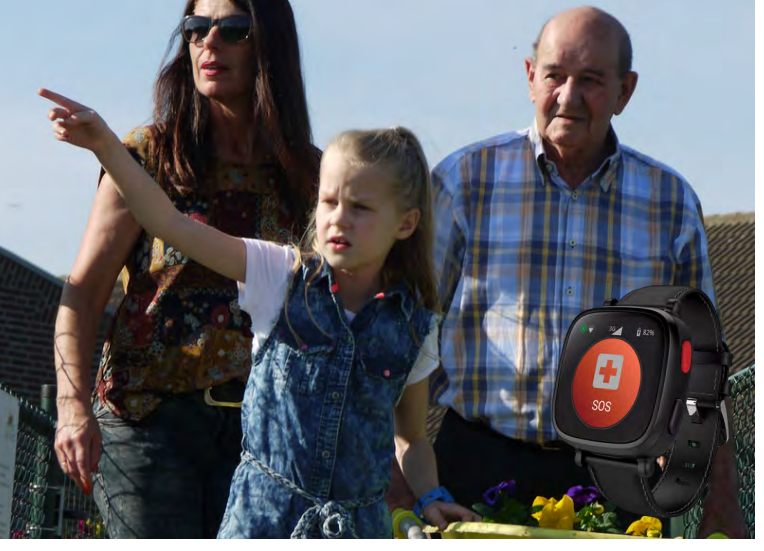

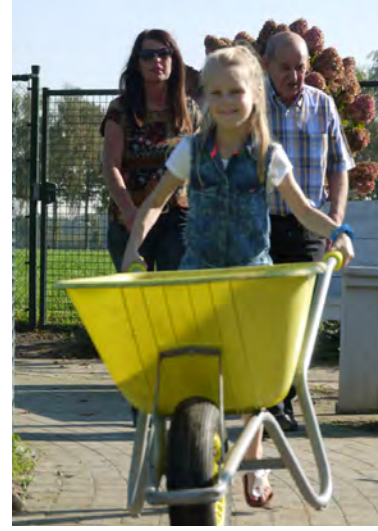

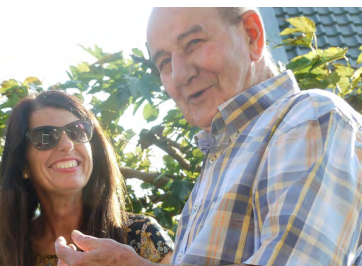

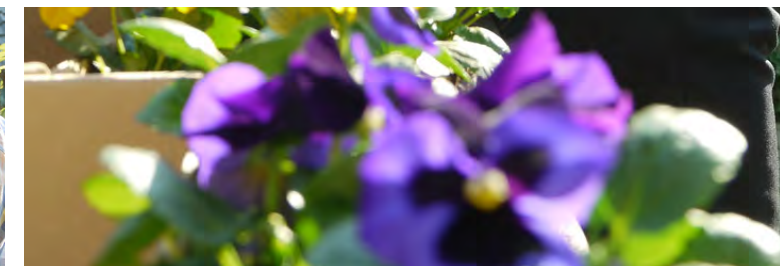

### Watchi Care app

Voor de Watchi Care (WR) hebben we een speciale app ontwikkeld.

Download de IOS of Android app "Watchi Care" in de App Store of Play Store.

Wanneer u deze app gedownload heeft, logt u in met de inloggegevens die u via e-mail hebt ontvangen.

\*Mocht u geen e-mail hebben ontvangen, kijk dan in de ongewenste (spam) mail.

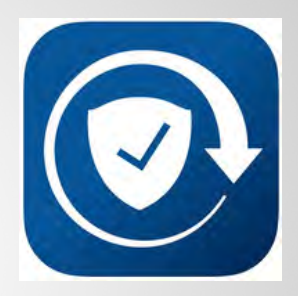

SafeMotion

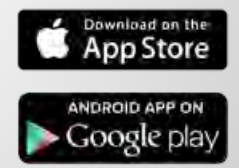

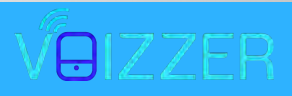

### App uitleg

Wanneer u de Watchi Care app geopend heeft, ziet u op de beginpagina de gegevens van de Watchi Care.

Het kaartsymbool geeft aan wanneer de Watchi Care voor het laatst contact heeft gehad met de SafeMotion server.

Het batterijsymbool geeft aan hoe vol de batterij van de Watchi Care is.

De signaalmeters geven aan hoe de signalen zijn van de WiFi en telefoonmasten.

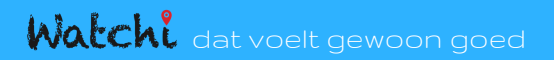

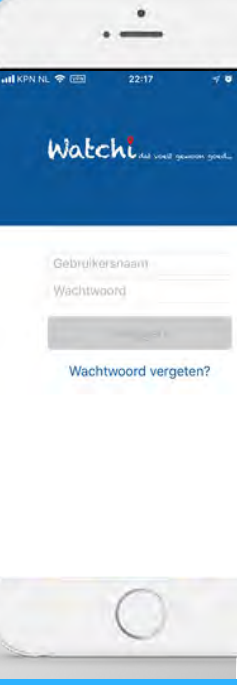

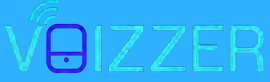

### App uitleg

Op het scherm ziet u diverse symbolen staan: Persoon, Kaart, Envelop en Instellingen

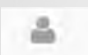

Hiermee komt u in het hoofdscherm

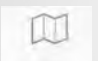

Hiermee ziet u de locatie van de Watchi Care

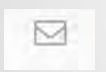

Hiermee kunt u berichten sturen naar de Watchi Care

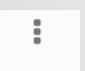

Hiermee kunt u de instellingen aanpassen van de Watchi Care

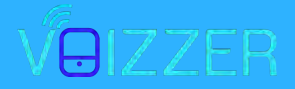

### App uitleg

Via "instellingen" menu kunt u alle instellingen aanpassen van de Watchi Care

Zo kunt u zelf alle gebruikers aanmaken via de knop Contactpersonen.

Bij de Watchi gebruikersinstellingen kunt u de gegevens aanpassen van de gebruiker.

Bij de Watchi Instellingen kunt u alle bubbels instellen die de gebruiker te zien krijgt.

SOS geschiedenis laat alle meldingen en SOS'en zien van de afgelopen maand.

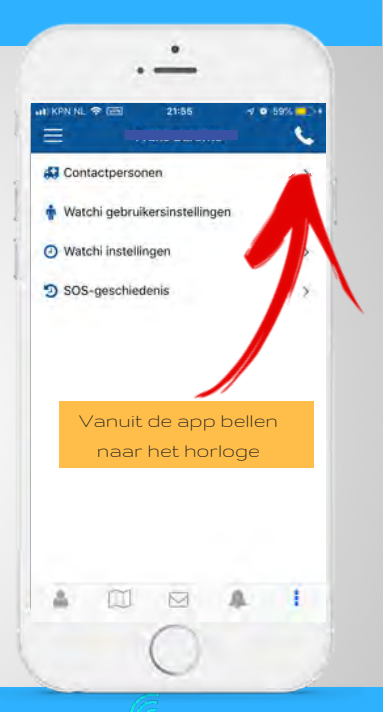

#### Contactpersonen

Bij de Contactpersonen kunt u zelf alle contactpersonen toevoegen, wijzigen of verwijderen .

Door middel van de knop "Voeg contactpersoon toe" kunt u zelf een contactpersoon toevoegen.

Met de pijltjes toetsen kiest u de positie van de contactpersoon in de SOS-keten.

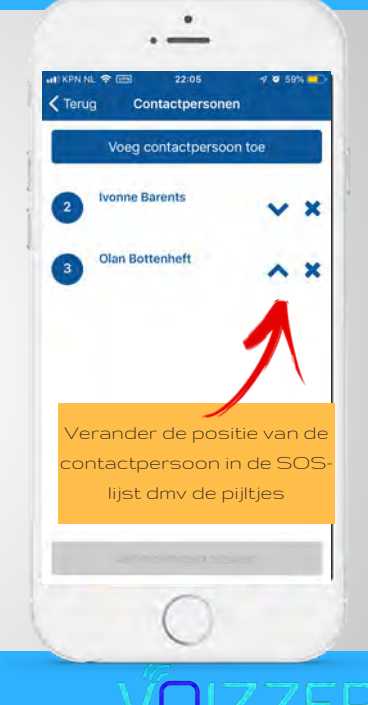

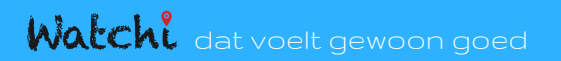

### Watchi instellingen

Alle bubbels kunnen in- of uitgeschakeld worden naar wens.

Elke aanpassing die wordt gedaan wordt direct na het opslaan doorgevoerd naar de Watchi Care (WR).

> Vergeet niet om veranderingen op te slaan wanneer je instellingen aangepast hebt

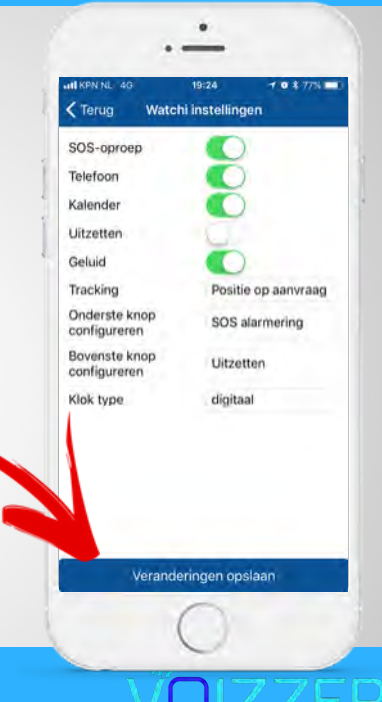

#### Locatie

De locatie van de Watchi Care (WR) gebruiker kan via de app

opgevraagd worden. Dit geheel zonder tussenkomst van de gebruiker.

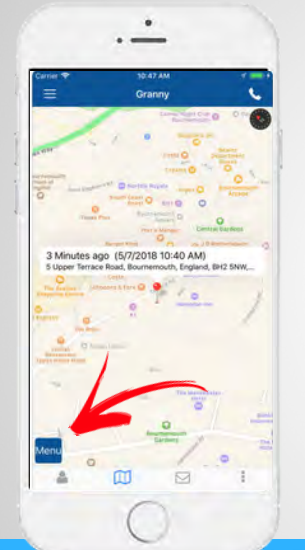

- Via de "menu" knop kan je makkelijk de positie opvragen van de Watchi Care (WR)
- De laatst bekende posities inzien
- Schakelen tussen 2D en satelliet beelden
- Navigatie starten naar horloge gebruiker

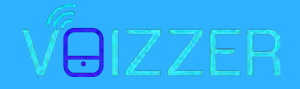

#### Berichten

Een bericht sturen naar de Watchi Care (WR) kan door middel van de

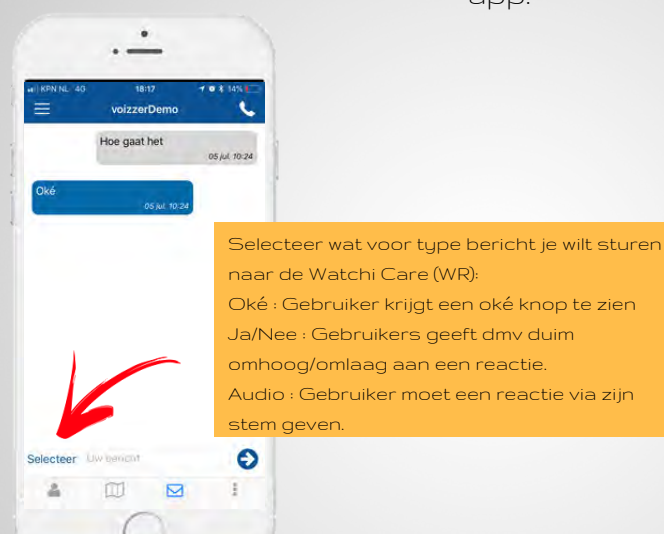

app.

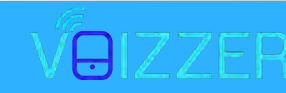

### Gebruik horloge (S3)

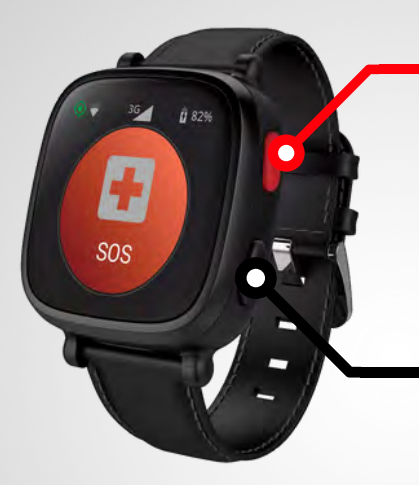

#### Rode knop

Kort drukken: Scherm aan Lang drukken: Activeer SOS

#### Zwarte knop

Kort drukken: Schakel tussen de bubbels Lang drukken: Schakel uit

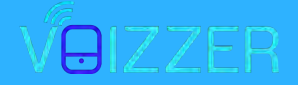

### Gebruik horloge (S4)

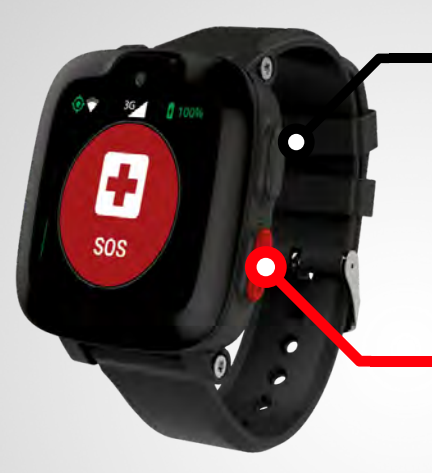

#### Zwarte knop

Kort drukken: Schakel tussen de bubbels

#### Rode knop

Kort drukken: Scherm aan Lang drukken: Activeer SOS

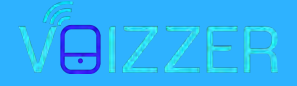

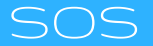

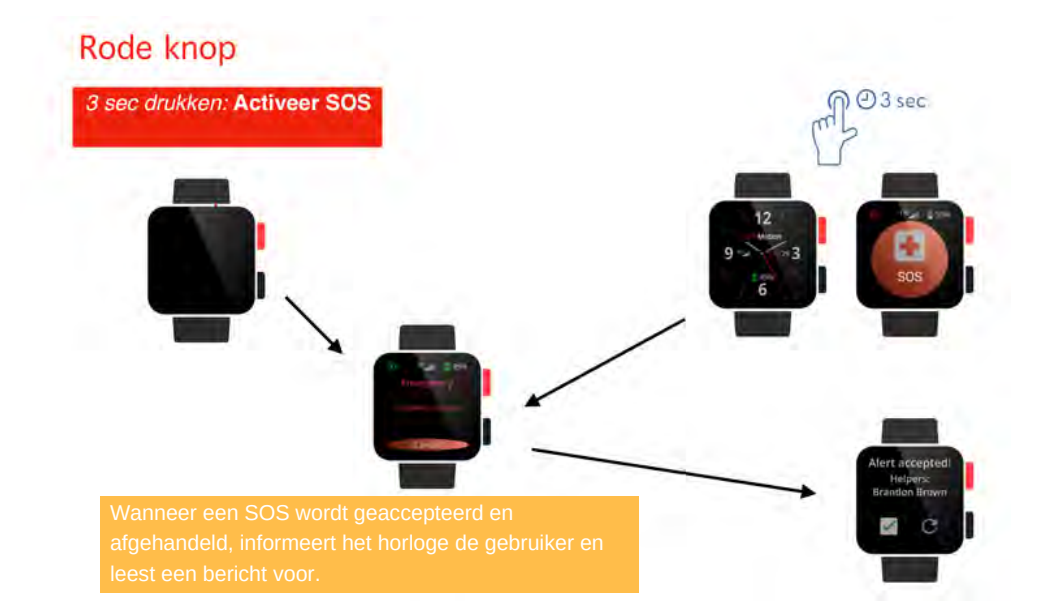

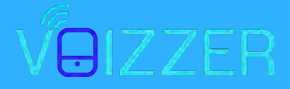

### Afspraken / Herinneringen

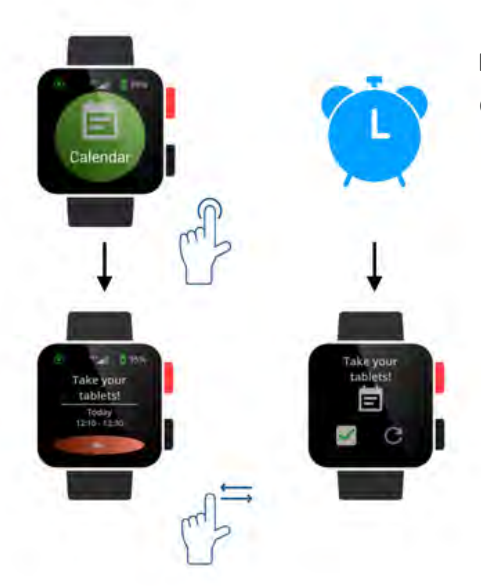

Om een lijst met afspraken en herinneringen op het horloge te bekijken: Open de functie kalender door te swipen over het scherm of op de zwarte knop te drukken en één keer te tikken op het kalender-pictogram.

Wanneer een herinnering op het scherm wordt weergegeven drukt u op 'nieuw bericht'. Daarna wordt de herinnering voor de gebruiker getoond en voorgelezen.

Via de Watchi Care App kunnen nieuwe afspraken in de kalender worden gezet.

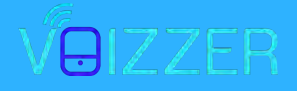

#### Berichten

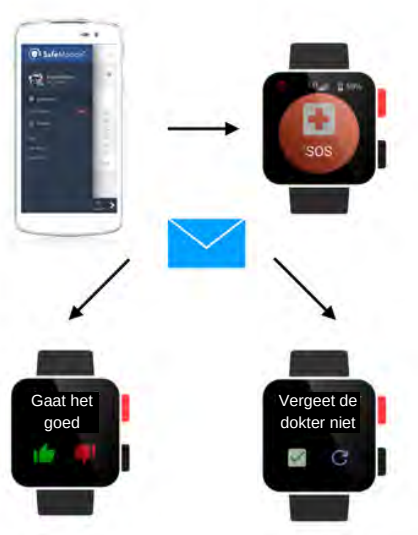

Berichten kunnen gratis via de Watchi Care App verzonden worden naar de Watchi Care.

Een bericht mag maximaal 70 tekens bevatten. Wanneer het horloge een bericht ontvangt, wordt een audiomelding weergeven en de tekst "nieuw bericht" verschijnt op het scherm.

Na het scherm met "nieuw" aangeraakt te hebben wordt het bericht zichtbaar.

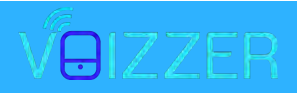

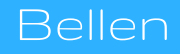

Mark Winkle

Bellen naar het horloge kunnen extra kosten voor in rekening gebracht.

Tik op het blauwe telefoonbubbel en swipe door de lijst met contacten.

Tik op de groene knop om de contactpersoon te bellen. Nadat de maximale maandelijkse belminuten zijn bereikt, zijn oproepen van het horloge niet mogelijk tot het begin van de volgende maand wanneer het beltegoed weer automatisch wordt opgewaardeerd.

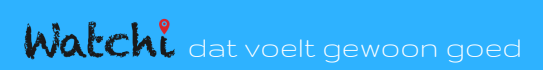

andra Fischer

Phone

**Reinhard Müller** 

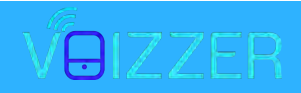

### Navigatie

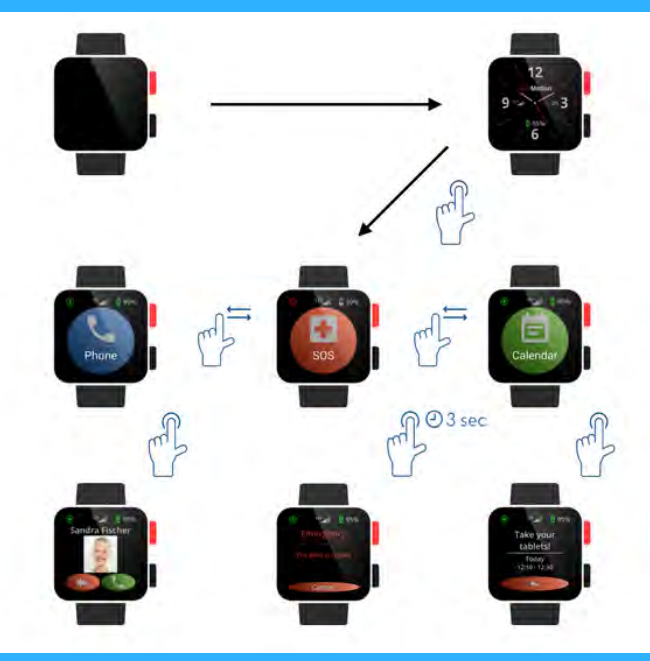

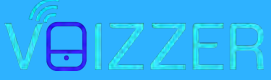

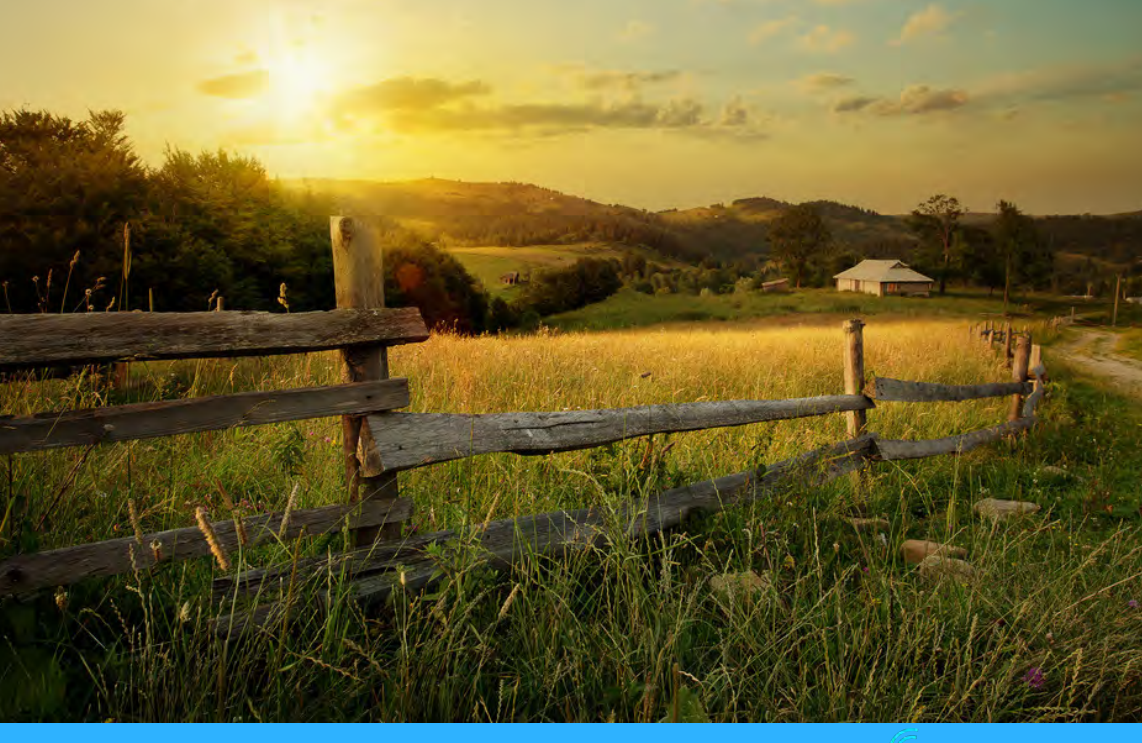

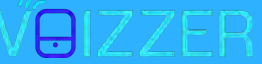